1

**Selecciona los atributos del producto (si es necesario) y descarga la plantilla correspondiente** Select the product attributes (if required) and download the corresponding template

#### **NO MODIFICAR EL TAMAÑO DE LA PLANTILLA** DON'T MODIFY TEMPLATE SIZE

#### Vídeo para plantillas irregulares

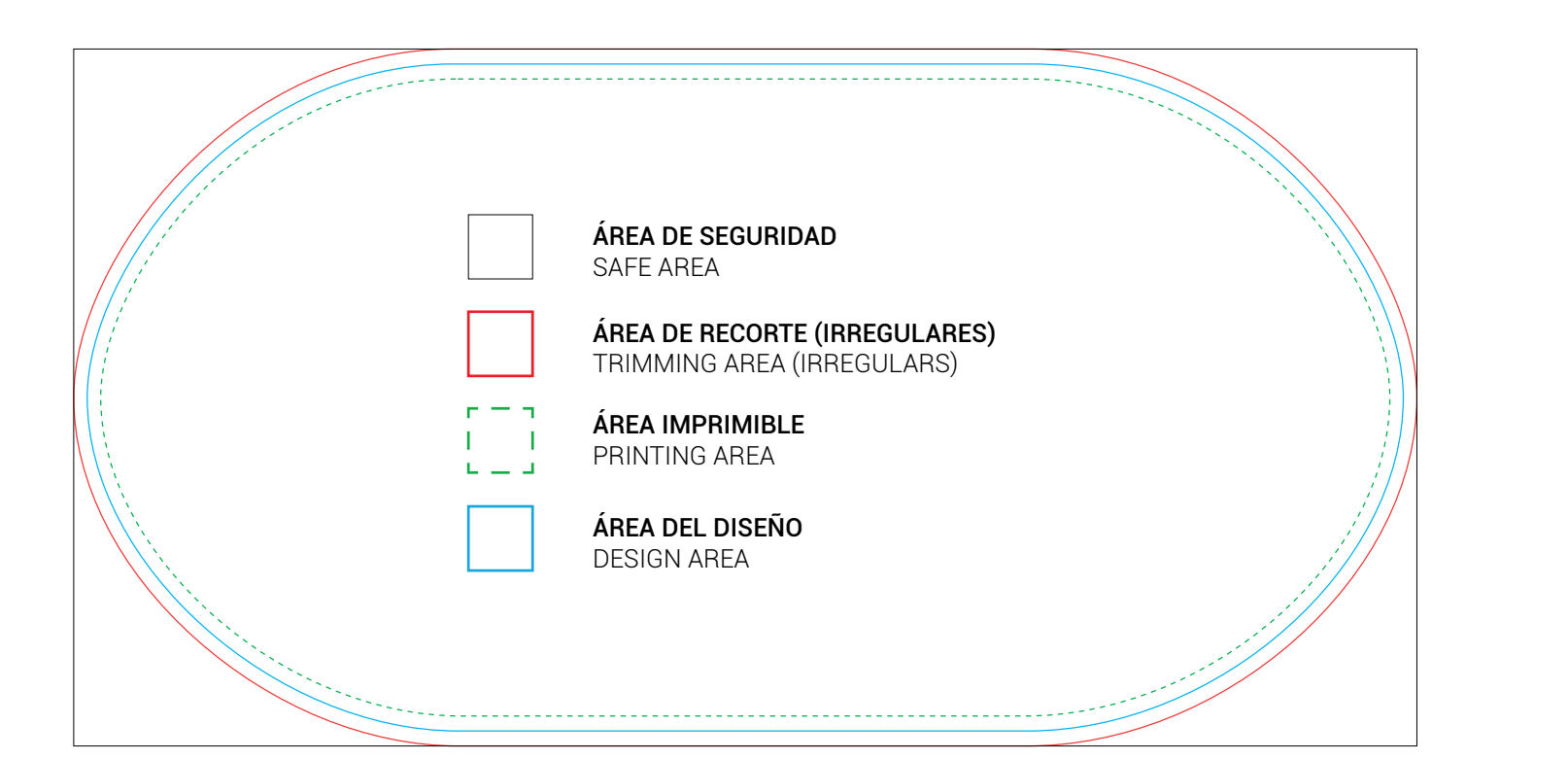

Revisa la plantilla
Check the template
Trabaja en modo de color CMYK
Check CMYK color mode
Trabaja con diseños vectoriales o
imágenes de alta resolución (300ppp)
Work with vector designs or
high-resolution images (300dpi)
Convierte el texto en contornos
Convert text into outlines
Incrusta las imágenes
Embed the images
Elimina las sobreimpresiones
Remove overprinting

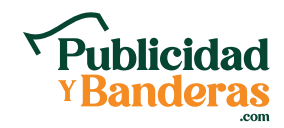

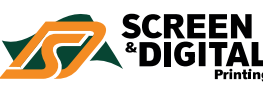

**Añade tu diseño ajustado al Área Imprimible (Línea Azul)** Add your adjusted design to the Printing Area (Blue Line)

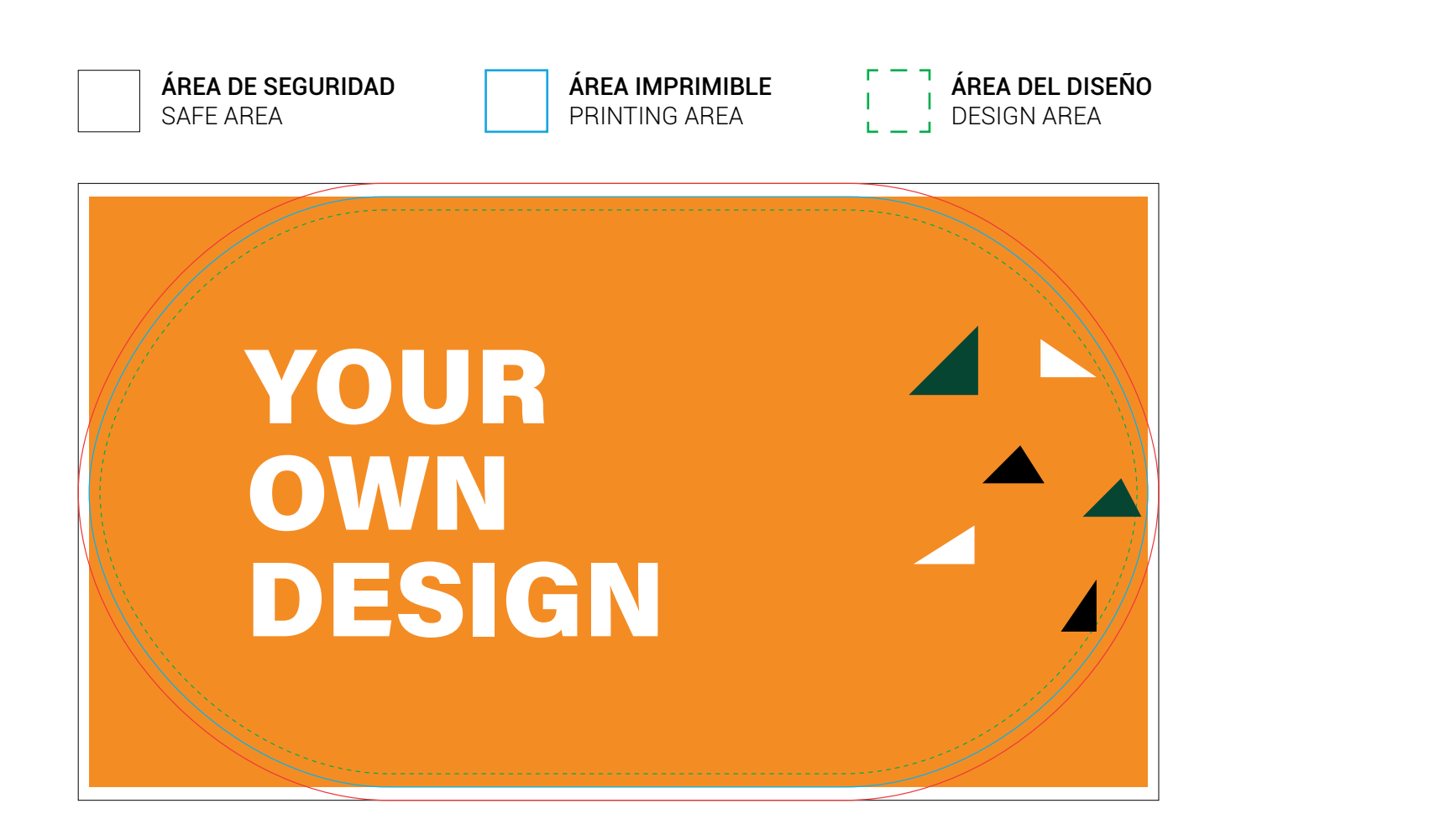

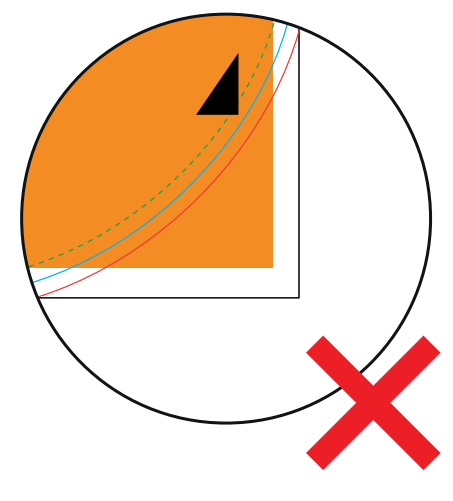

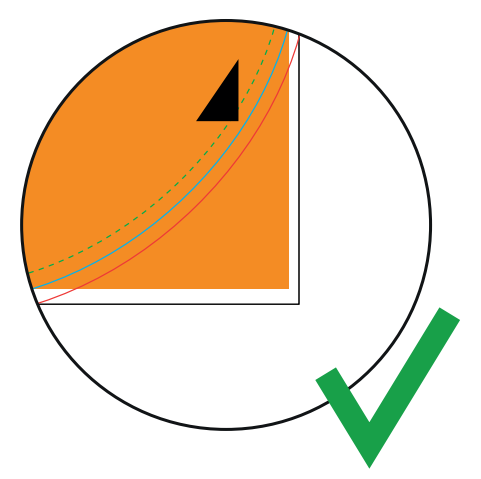

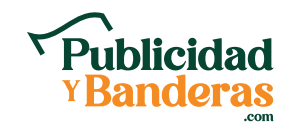

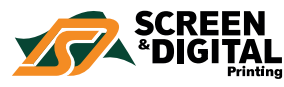

2

3

Revisa y ajusta elementos y textos dentro del Área de Diseño (Línea Verde) Check and adjusts layouts and texts within the Design Area (Green Line)

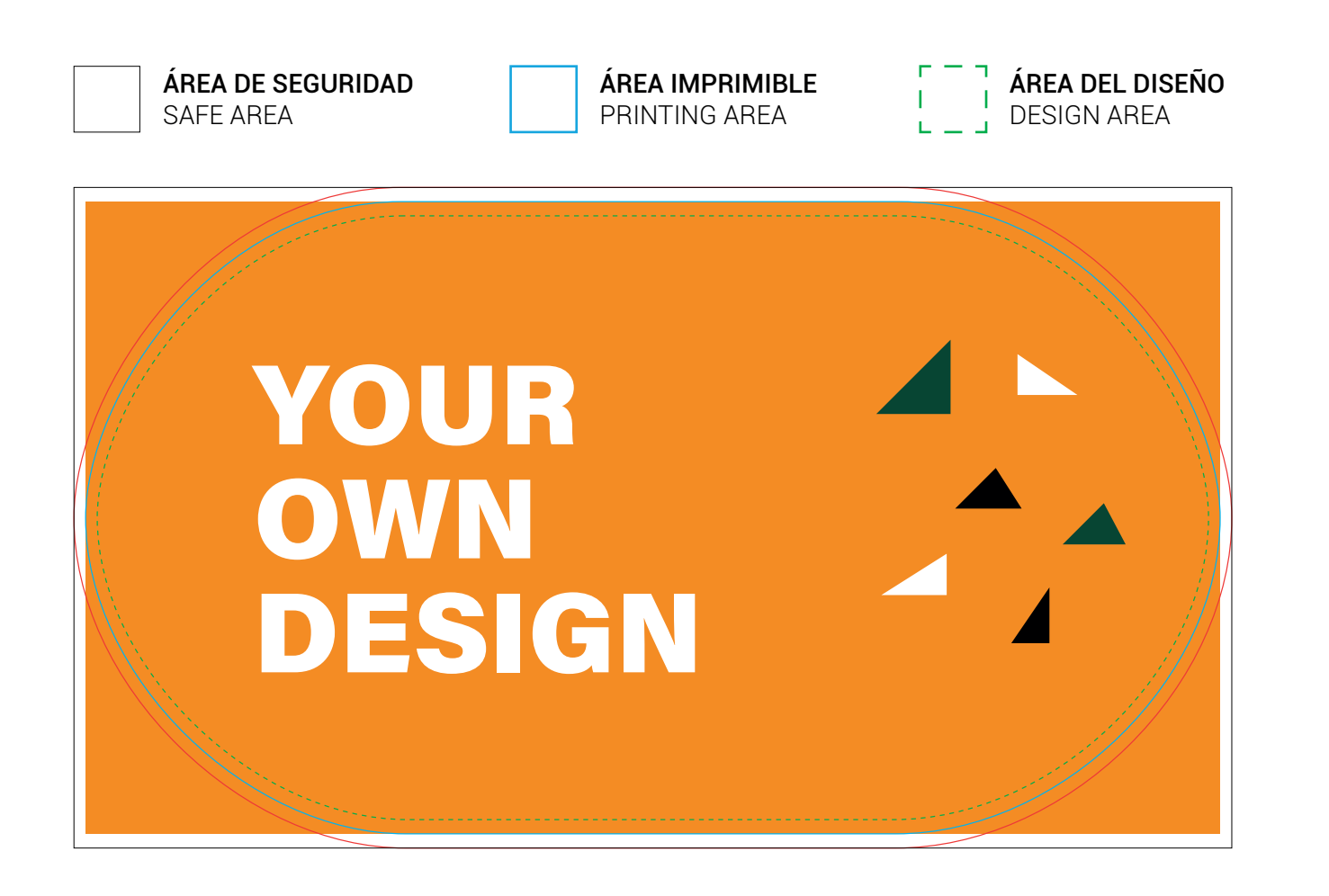

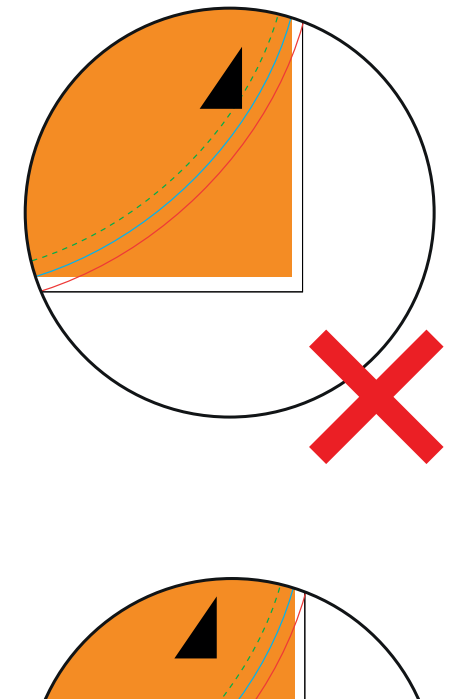

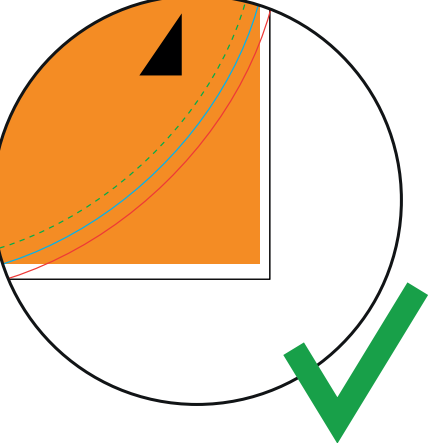

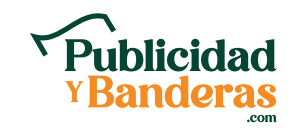

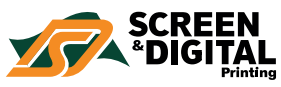

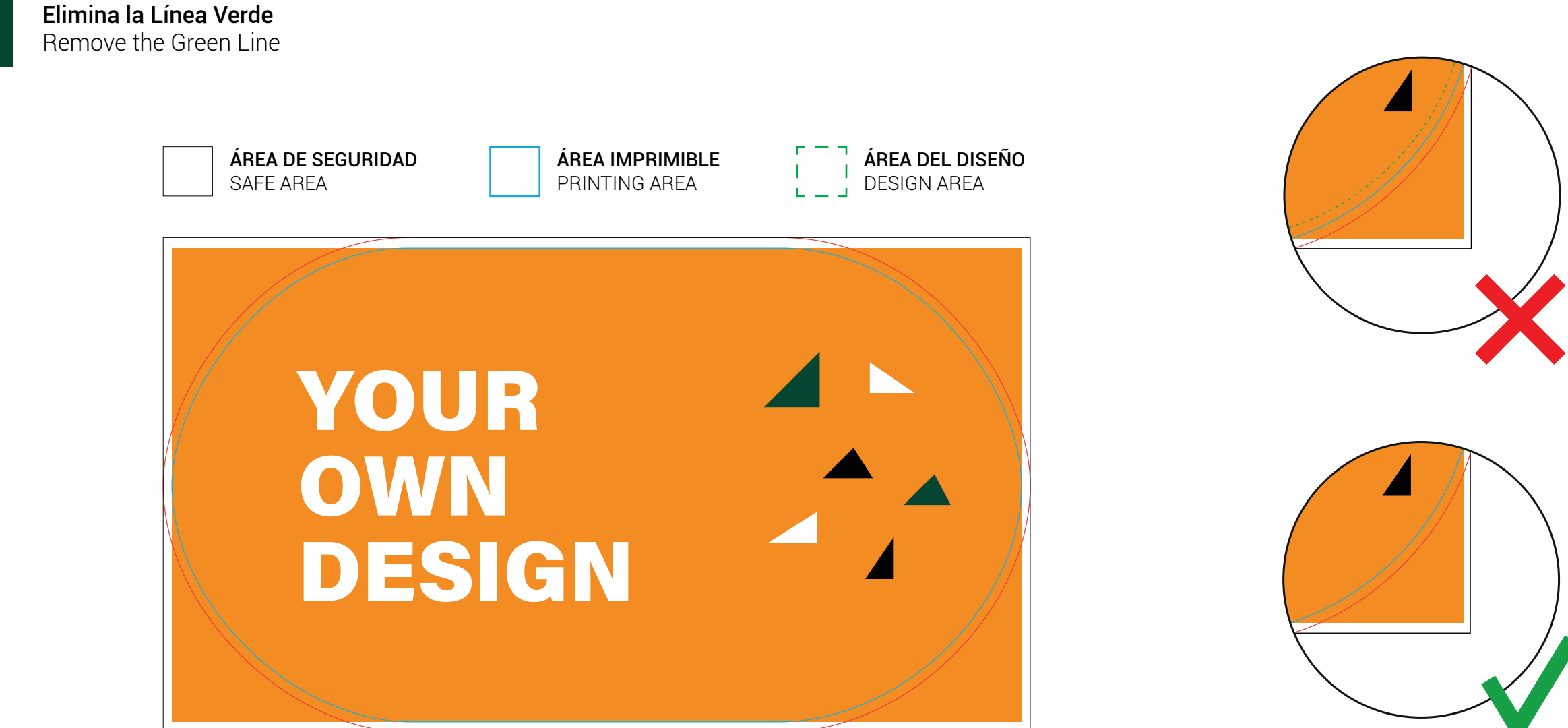

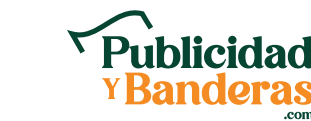

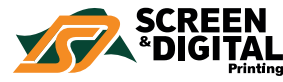

**Rellena con sangre hasta el Área de Seguridad** Fill the background up to the Safe Area

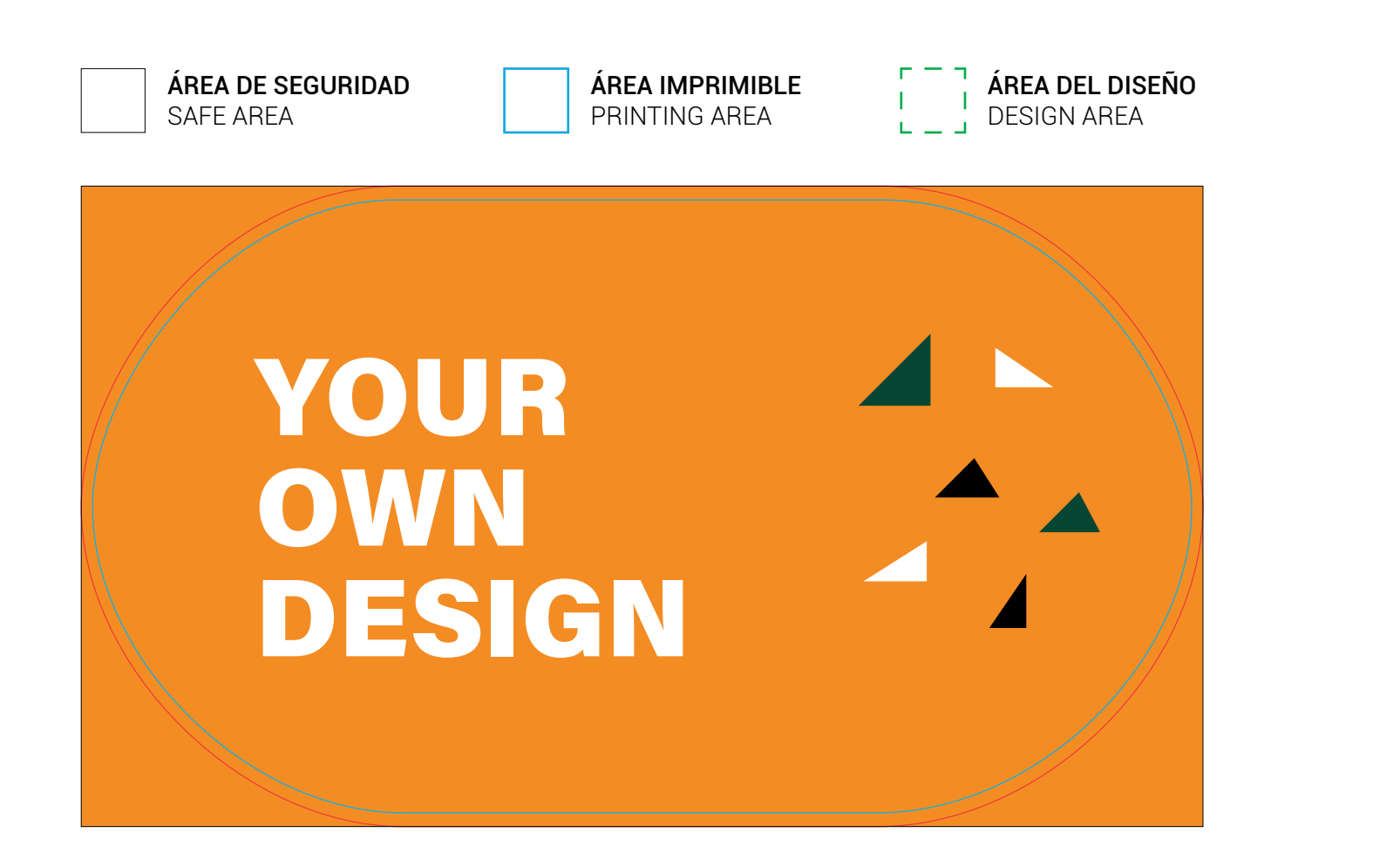

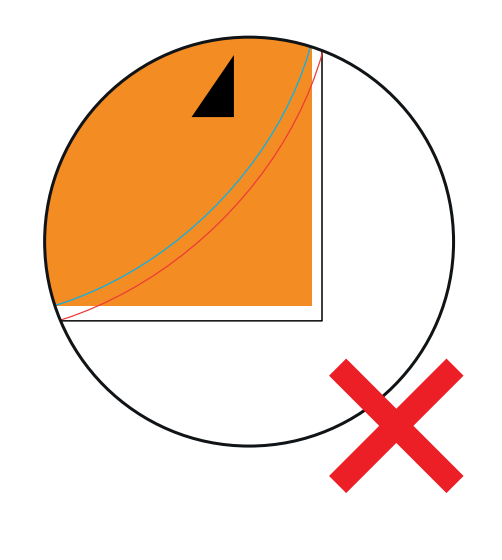

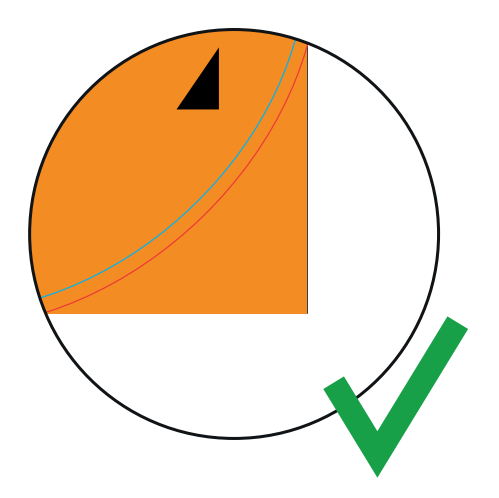

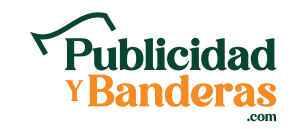

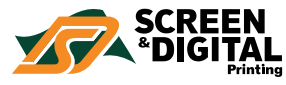

5

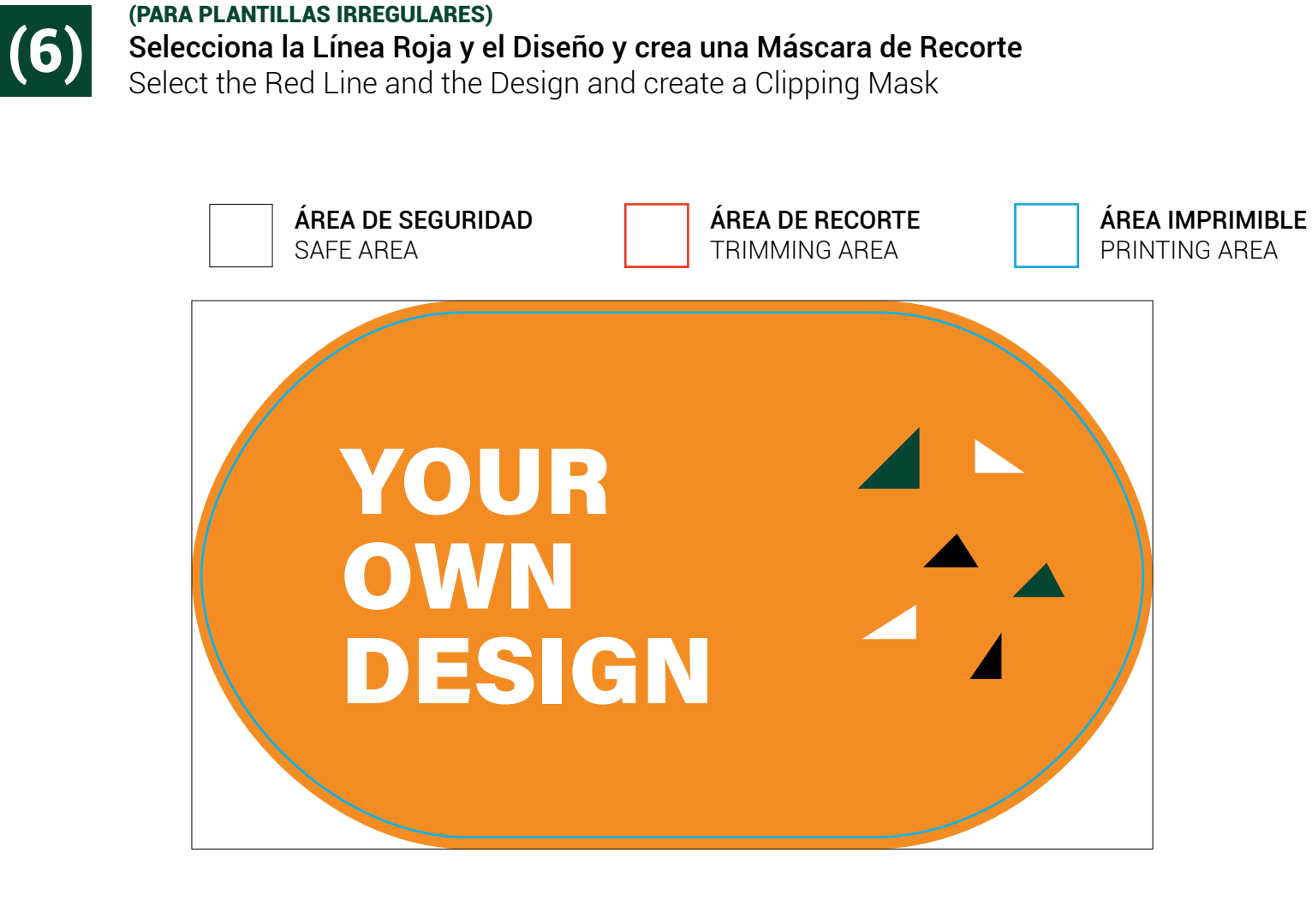

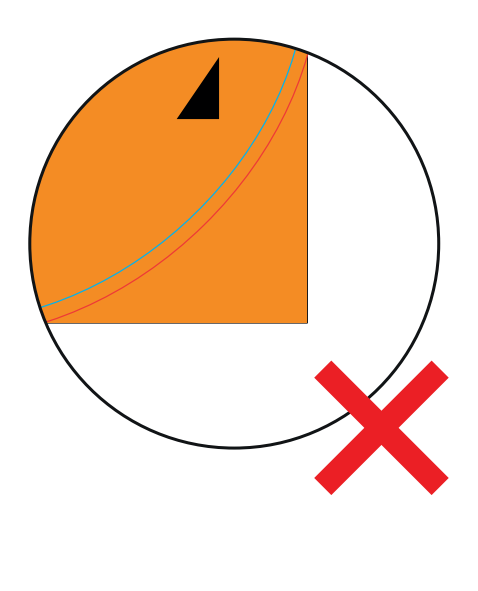

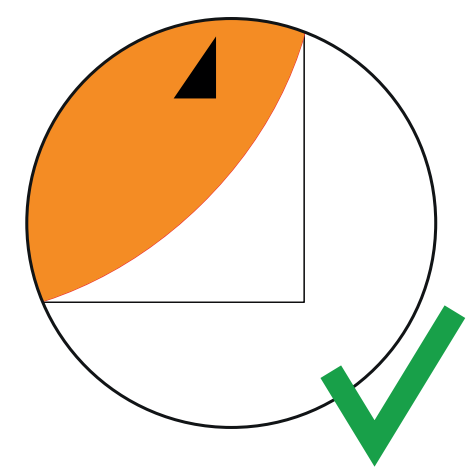

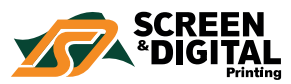

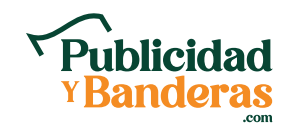

7

Guarda y adjunta el archivo (en formato .pdf .eps .ai o .psd) al producto correspondiente Save and attach the file (as .pdf .eps .ai or .psd) to correct product

Vídeo para plantillas irregulares

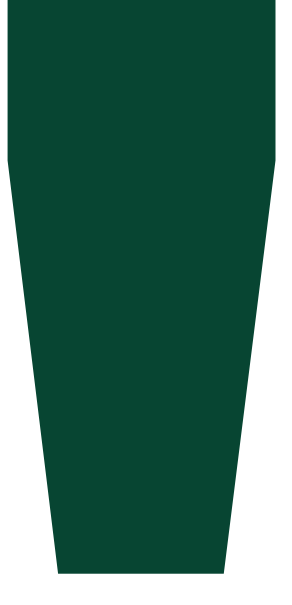

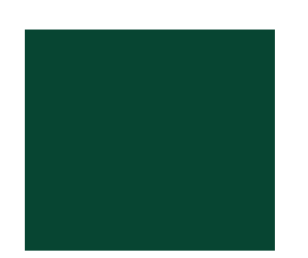

Revisa la plantilla Check the template Trabaja en modo de color CMYK Check CMYK color mode Trabaja con diseños vectoriales o imágenes de alta resolución (300ppp) Work with vector designs or high-resolution images (300dpi) Convierte el texto en contornos Convert text into outlines Incrusta las imágenes Embed the images Elimina las sobreimpresiones Remove overprinting

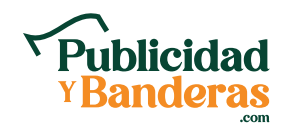

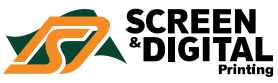

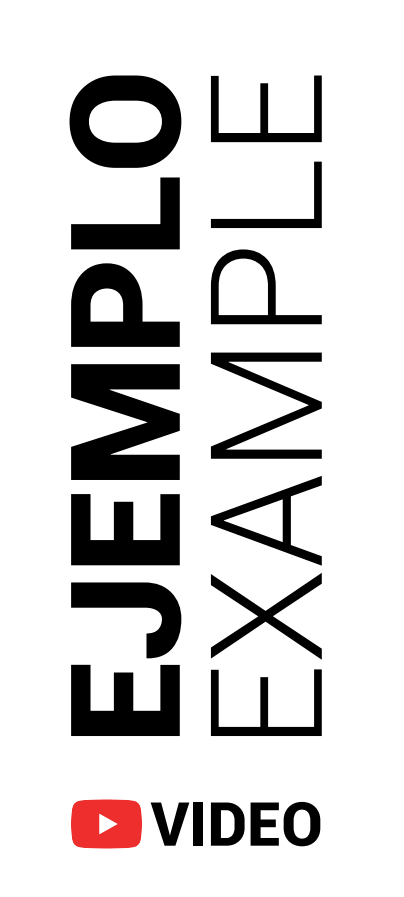

### **ÁREA DE RECORTE** TRIMMING AREA

**ÁREA IMPRIMIBLE** PRINTING AREA

**ÁREA DEL DISEÑO** DESIGN AREA

## **VOUR** DESIGN